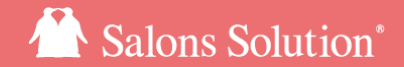

1

# **CTIドライバのインストール方法** ドライバのダウンロードからインストールまで

更新日:2021/8/31

© 2021 WiLLDo Inc.

1-1 ドライバのダウンロード

#### Web(グリーンペンギン)からダウンロード画面を開きます。

| ✿集計・分析 (Owner)                    | <b>6</b> 大幅機<br>カメラ | EUP!カウンセリングシートもシェーマもペーバレス<br>ラ・グラフ機能搭載サロン専用電子カルテ                                                                                                 |
|-----------------------------------|---------------------|----------------------------------------------------------------------------------------------------|
| <b>■ マ</b> スタ                     |                     |                                                                                                    |
| 蘭スケジュール                           | 現在 計画               | 」<br>または実施中のメンテナンスはありません。                                                                                                    |
| ▲ 会員登録/検索                         | 4040011             |                                                                                                    |
| ■ 実入金管理                           | お知らせ                |                                                                                                    |
| ◎ 勤怠                              | (中告)し               | NE C が利安切 C さる!目在 J イトや SNS ヘモリン                                                                                                    |
| ■ Web予約設定                         | LINE予約              | ★ ゆく貝取/ 00 /0/F1 /7べ#10,000319/3とくこ<br>★ ダウンロード                                                                                                  |
| ☆IPアドレスホワイトリスト                    | ****                |                                                                                                    |
| <b>ぷ</b> ブロックリスト                  | PR                  | ダウンロード可能なソフトウェアはMicrosoft Windows専用です。 詳しくはサポートページの「システム要件」をご覧ください。                                                                              |
| ■ 消費税法改正 金額一括変更ツール                | オプショ:               | PCの交換や再インストールのときに、グリーンペンギンのURLを新しいPCに控えておくと、入替えがスムーズにできて便利です。                                                                                    |
| く設定                               | 【電子契約               | 0L (± ~ )                                                                                                    |
|                                   | けいやく                | Snop (ホハシキシ)                                                                                                    |
| ♥ / / / / / / / / / / / / · · · · |                     | 1.マルチクライアント登録を解除する(パソコンの入れ構えの時のみ)<br>パンコンを新しく思い着えた場合などパパンコンの入れ構え、をされた場合は、マルチクライアント管理のご利用方法に従って登録を解除して、<br>「フルチクライアント登録」に置いた明には、そのステム登録書」規模が必要です。 |
|                                   |                     | <ul> <li>サロンズンリューションを初めてご利用される場合や、マルチクライアントの追加契約をされた場合は、この手順は不要です。</li> <li>オペンボンタセットアップする</li> </ul>                                            |
|                                   |                     | LWFのG増リストからセットアップしたい店舗をクリックして、インストーラをダウンロードしましょう。店舗を間違わないようにご注意くださ<br>・ サロンWILLDo A                                                              |
|                                   |                     | ・サロンWILDo B<br>・サロンWILDo C<br>・サロンWILDo D                                                                                                    |
|                                   |                     | ダウンロードが発了したらマニュアルに従ってセットアップしてください。                                                                                                    |
|                                   |                     | Office (白ペンギン)                                                                                                    |
|                                   |                     | こちらのインストーラーを ダウンロード しましょう。 詳しい手順は マニュアル をご覧ください。                                                                                                 |
|                                   | $\sim$              |                                                                                                    |
|                                   | (2)                 | 周辺機器                                                                                                    |
|                                   |                     | /                                                                                                    |

Web(グリーンペンギン) にログインしてください。

① [ソフトウェアダウンロード] をクリック

② [周辺機器のセットアップ方法] をクリック

※ソフトウェアダウンロードの利用には、ダウンロードの権 限が必要です。

権限がない場合は、<u>salons.jp(サポートサイト)の周辺機器</u> <u>ドライバダウンロード画面</u>からダウンロードすることもできま す。その場合は<u>次のページ</u>へ進んでください。

1-2 ドライバのダウンロード

#### メーカー公式サイトからドライバをダウンロードします。

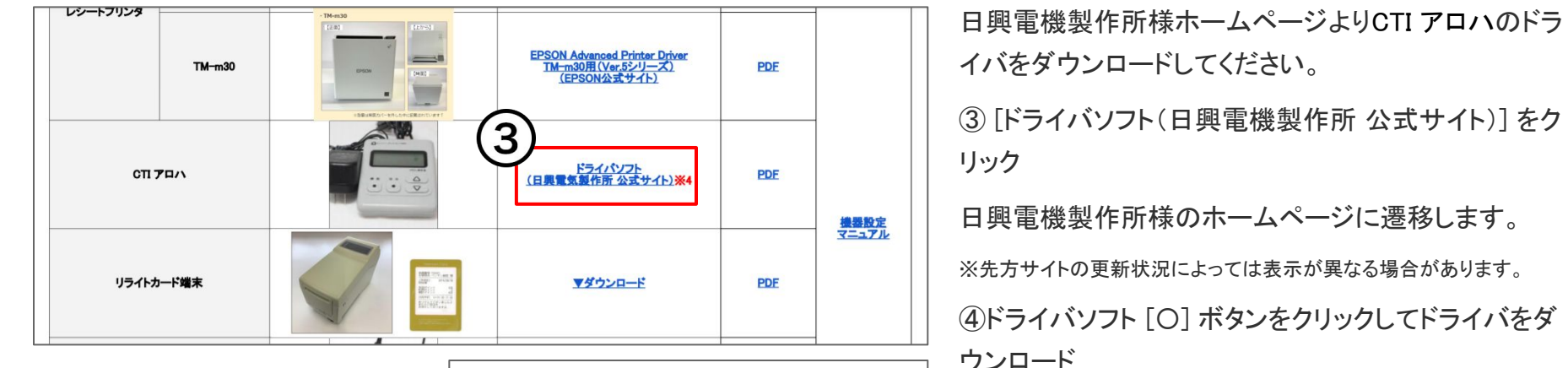

|             | *** 歴生     |            |            |            |            |           |
|-------------|------------|------------|------------|------------|------------|-----------|
|             | ノー見        |            |            |            |            |           |
| ダウンロード種類    | アロハ<br>USB | アロハ<br>ND4 | 7DA<br>ND3 | アロハ<br>ND5 | アロハ<br>ND6 | 備考        |
| デライバソフト     |            |            | 0          |            |            | バージョンv202 |
| 取り扱い説明書     | 0          | (          | C          | 0          | 0          |           |
| 188484411至中 | 0          | 0          | 0          | 0          | 0          |           |

③ 「ドライバソフト(日興電機製作所 公式サイト)]をク 日興雷機製作所様のホームページに遷移します。 ※先方サイトの更新状況によっては表示が異なる場合があります。 ④ドライバソフト [O] ボタンをクリックしてドライバをダ ウンロード

本マニュアルでは、OSはWindows10、ブラウザはGoogle chromeを利用し ています。ご利用の環境によっては表示が異なる場合があります。

1-3 ドライバのダウンロード

### ダウンロードしたファイルを展開します。

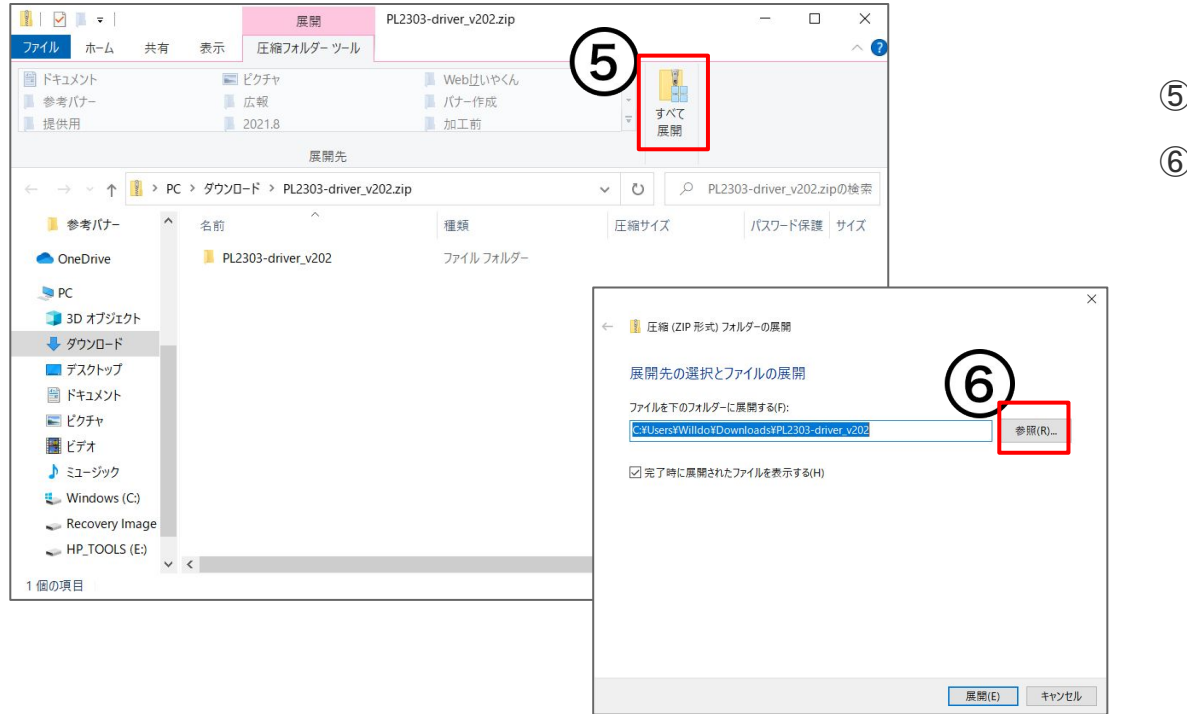

⑤ [すべて展開] をクリック

⑥ [展開] をクリック

## 1-4 ドライバのダウンロード

| 📕   🗹 📕 =   PL2303-drivi      | er_v202                                         |                                                                                                    |                  | - 0                                                                                              | ×            |          |                      |          |
|-------------------------------|-------------------------------------------------|----------------------------------------------------------------------------------------------------|------------------|--------------------------------------------------------------------------------------------------|--------------|----------|----------------------|----------|
| ファイル ホーム 共有                   | 表示                                              |                                                                                                    |                  |                                                                                                  | ~ 🕜          |          |                      |          |
| オ レンロック アクセス コピー 貼り付け にピンロのする | ★ 切り取り<br>■ パスのコピー<br>■ ショートカットの貼り付け<br>移動先 コピー |                                                                                                    | 1* 2 11(ティ 2 編   | <ul> <li>         すべて選択         第 選択解除      </li> <li> <li>         選択の切り替え     </li> </li></ul> |              |          |                      |          |
| $\sim$                        |                                                 | 整理 新規                                                                                                    | 間<               | 選択                                                                                               |              |          |                      |          |
| ← → × ↑ ( 7                   | ウンロード → PL2303-driver_v202                      |                                                                                                    | v U P            | PL2303-driver_v202の検索                                                                            |              |          |                      |          |
| ■ 参考バナー                       | 名前                                              | 更新日時                                                                                                    | 種類               | サイズ                                                                                              |              |          |                      |          |
| <ul> <li>OneDrive</li> </ul>  | PL2303-driver_v202                              | 2021/08/27 11:49                                                                                                    | ファイル フォルダ        | -                                                                                                |              |          |                      |          |
| PC                            |                                                 |                                                                                                    |                  | -                                                                                                |              |          |                      |          |
| 3D オブジェクト                     |                                                 |                                                                                                    |                  |                                                                                                  |              |          |                      |          |
| 🖊 ダウンロード                      |                                                 |                                                                                                    |                  |                                                                                                  |              |          |                      |          |
| 🔜 デスクトップ                      | 📕   🛃 📜 🔻   PL2303-                             | driver_v202                                                                                                    |                  |                                                                                                  |              |          | - 0                  | ×        |
| 🗎 ドキュメント                      | ファイル ホーム 共有                                     | 表示                                                                                                    |                  |                                                                                                  |              |          |                      | ~ (?     |
| 📰 ピクチャ                        |                                                 | 1 👗 切り取り                                                                                                    |                  |                                                                                                  |              | 11 884 - | ₩すべて選択               |          |
| 🔡 ビデオ                         | × -                                             | N パスのコピー                                                                                                    | * 📑 🗡            | - 🕂 🖡 👸                                                                                          | $\checkmark$ | 「「福隼     | 88 選択解除              |          |
| ♪ ミュージック                      | クイック アクセス コピー 貼り<br>にピン留めする                     | 付け 🖻 ショートカットの貼り付け 移                                                                                                    | 勅先 コピー先   削除     | : 名前の 新しい<br>変更 フォルダー                                                                            | 70/(7        | 1 加度度    | 🔡 選択の切り替え            |          |
| 🐛 Windows (C:)                |                                                 |                                                                                                    | 弊理               | 新規                                                                                               |              |          | 深沢                   |          |
| Recovery Image                |                                                 |                                                                                                    |                  | mor v202                                                                                         | 25           | 0 010    | 202 driver v2020187  | -        |
| HP_TOOLS (E:)                 | $\leftarrow \rightarrow \vee \uparrow$          |                                                                                                    | _v202 / PL2303-0 | niver_v202 V                                                                                     | 0            | > PLZ:   | sus-driver_v2020/869 | 90<br>90 |
| 1 個の項目                        | 🧵 参考バナー                                         | 2前 (1)                                                                                                    |                  | 更新日時                                                                                             | 種類           |          | サイズ                  | 1        |
| L                             | <ul> <li>OneDrive</li> </ul>                    | REPLICIAL PLICE PLICE PL | Setup_v202_2020  | 2021/08/27 11:49                                                                                 | アプリ          | ケーション    | 10,000 KB            | L        |
|                               | PC                                              | アロハ用トライハ(PL-2303)                                                                                                    | のインストールについ       | 2021/08/27 11:49                                                                                 | アキス          | トトキュメント  | 1 KB                 | •        |
|                               | 3D オブジェクト                                       |                                                                                                    |                  |                                                                                                  |              |          |                      |          |
|                               | ダウンロード                                          |                                                                                                    |                  |                                                                                                  |              |          |                      |          |
|                               | = デスクトップ                                        |                                                                                                    |                  |                                                                                                  |              |          |                      |          |
|                               | 📑 ドキュメント                                        |                                                                                                    |                  |                                                                                                  |              |          |                      |          |
|                               | ■ ピクチャ                                          |                                                                                                    |                  |                                                                                                  |              |          |                      |          |
|                               | 📕 ビデオ                                           |                                                                                                    |                  |                                                                                                  |              |          |                      |          |
|                               | ♪ ミュージック                                        |                                                                                                    |                  |                                                                                                  |              |          |                      |          |
|                               | 🐛 Windows (C:)                                  |                                                                                                    |                  |                                                                                                  |              |          |                      |          |
|                               | <ul> <li>Recovery Image</li> </ul>              |                                                                                                    |                  |                                                                                                  |              |          |                      |          |
|                               | 110 20010 (5)                                   |                                                                                                    |                  |                                                                                                  |              |          |                      |          |
|                               | HP_TOOLS (E:)                                   | ~                                                                                                    |                  |                                                                                                  |              |          |                      |          |

⑦「PL2303-driver\_v202」をダブルクリック

⑧「PL23XX-M\_LogoDriver\_Setup\_v202\_20200527.exe」をダブルク リック

2 ドライバをインストール

### CTIのドライバをインストールします。

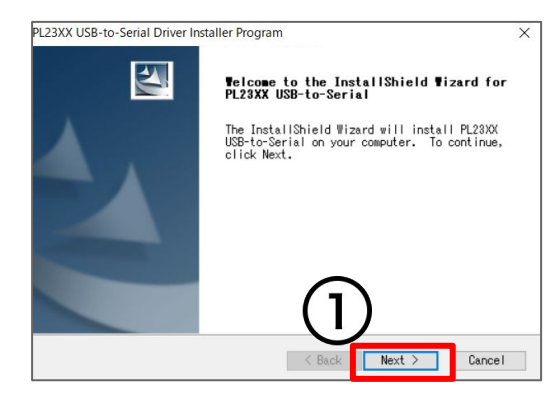

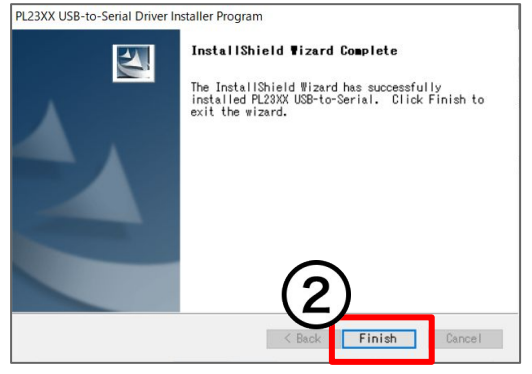

インストール画面が表示されます。 ① [Next] をクリック ② [Finish] をクリック

### 3-1 パソコンに接続

### CTI機器(アロハ)をパソコンに接続します。

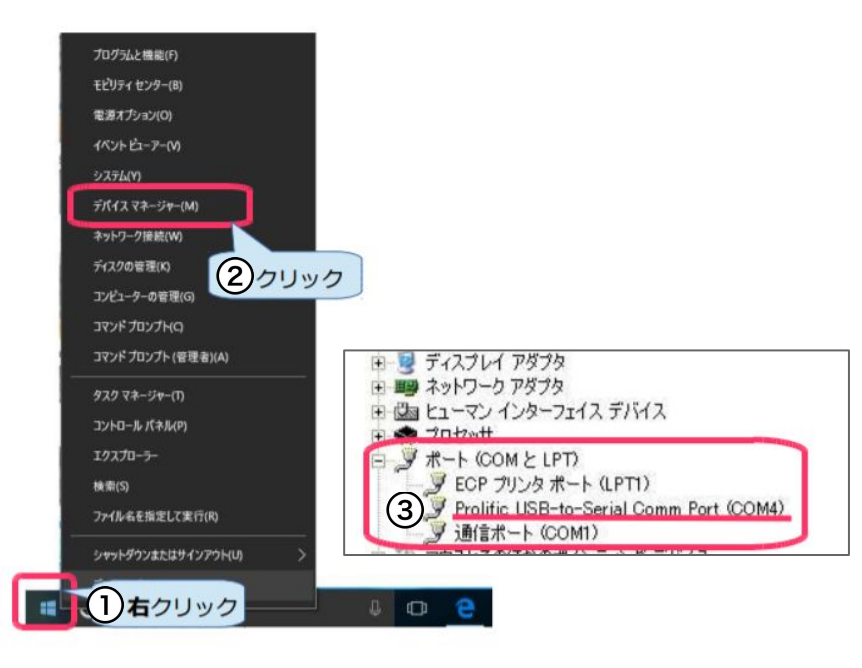

デバイスマネージャーを開き、アロハ USB が認識しているか確認します。

①Windowsスタートボタン をクリック

② デバイスマネージャー をクリック

③「ポート(COM と LPT)」の下に「Prolific USB-to-Serial Comm Port(COM\*)」が表示されていればOKです

※「Prolific USB-to-Serial Comm Port (COM4)」の場合、

COM ポート番号は、「4」です。

COM ポート番号は次の設定で使用します。

※インストール後、デバイスマネージャーで COM ポート番号が表示されないときは<u>コールセンターまで</u>ご連絡ください。

### 3-2 パソコンに接続

### COM ポート番号を Shop で設定します。

| 网边来移                          | 2.011-01-2.28(1) (加<br>/-): 2014-04-05最终更新                                          | 例) COM4 のとき 4                |                                                                                               |
|-------------------------------|-------------------------------------------------------------------------------------|------------------------------|-----------------------------------------------------------------------------------------------|
| レセプション<br>小口管理<br>閉応業務        | Comボート番号 4 回アロハ<br>ボート2番号<br>キャッシュドロア                                               | 10-FT<br>                    | 4 <b>₽</b> ₽0/\                                                                               |
| 会員登録<br>タイムカード<br>没定          | <ul> <li>● 使用しない</li> <li>● US8 ● US8(MSPOS)</li> <li>● シリアル Comt 一ト番号 1</li> </ul> | コメント(上部) ポート2番号              | ■ 未成希望:<br>未成希望:<br>未成                                                                        |
| マスター<br>シフト表                  | リライトカード<br>● 使用しない<br>○ CRW-POS 表示項目設定                                              | ■使パス ■ ロゴを使用する  婦収者・契約書発行者   | アロハにチェック                                                                                      |
| グリーンペンギン<br>自動メール設定<br>アップデート |                                                                                     | 保留1<br>(後報2<br>(後報3)<br>(後報4 | <ul> <li>● 確認書の全職は現金での支払く増加み</li> <li>※役指レンートの店舗受えには、</li> <li>1 情報1・情報20から印字されます。</li> </ul> |
|                               |                                                                                     |                              | 4                                                                                             |

【DD2の場合】 Shopを開きます。 ①[設定]をクリック ②[機器設定]をクリック ③デバイスマネージャーのCOMポート番号を入力し、「アロ ハ」にチェック 例)COM4の時は「4」を入力する ④「確定」をクリック

### 3-3 パソコンに接続

COM ポート番号を Shop で設定します。

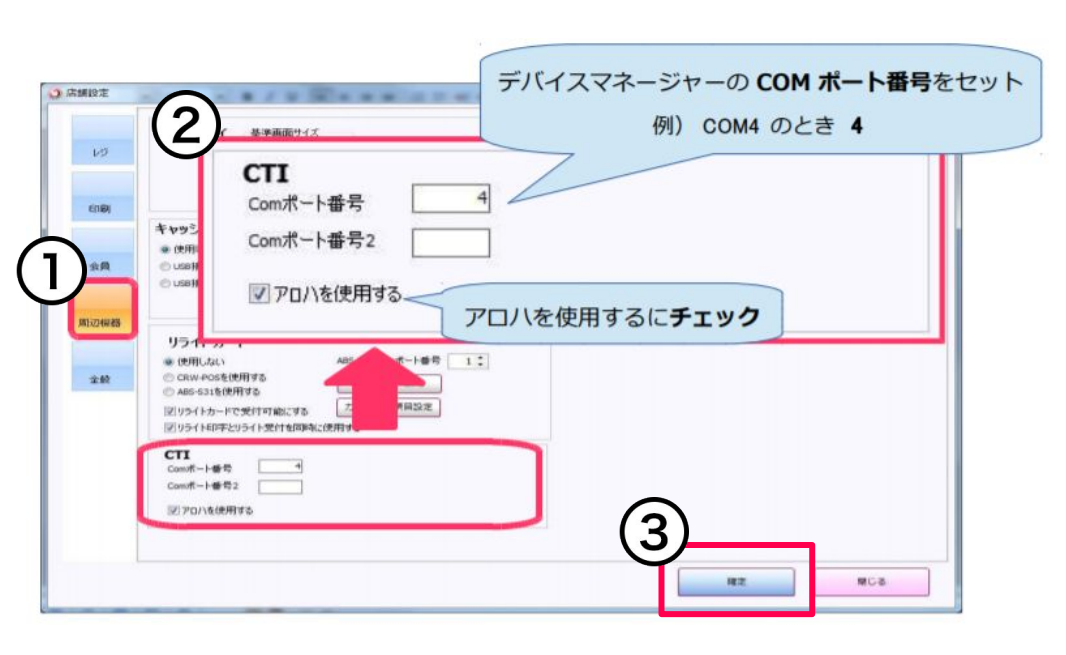

```
【SS3の場合】
```

Shopの店舗設定を開きます。

①[周辺機器]をクリック

②デバイスマネージャーのCOMポート番号を入力し、「アロ ハを使用する」にチェック

例)COM4の時は「4」を入力する

③「確定」をクリック

### お困りの場合

### <u>サポートサイト</u>をご活用いただき、ご不明点ございましたらお気軽にご連絡ください。

### •<u>お問合せ</u>

- メール <u>support@willdo.co.jp</u>
- お電話 フリーダイヤル 0120-36-7136 (携帯電話から 0596-31-0005) LINE お友達追加
- Q&A (https://www.salons.jp/pages/874417/faq)

ソフトの利用に関するよくある質問、便利にお使いいただくためのヒントがつまっています。

### ・<u>ご意見箱</u>

サービス向上のため、製品についてのご意見・ご要望、お客様の声を広く募集しております。 お気軽にご意見をお寄せください。

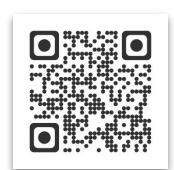

お問合せ

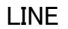

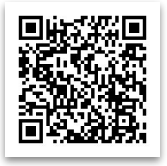

ご意見箱

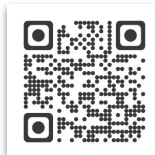